## Supervision: Approve, Remove and Request a Licensee as the Supervisor

This How-To-Guide is intended for licensees who are eligible to supervise other licensed professionals and are required to maintain active supervision relationship agreements.

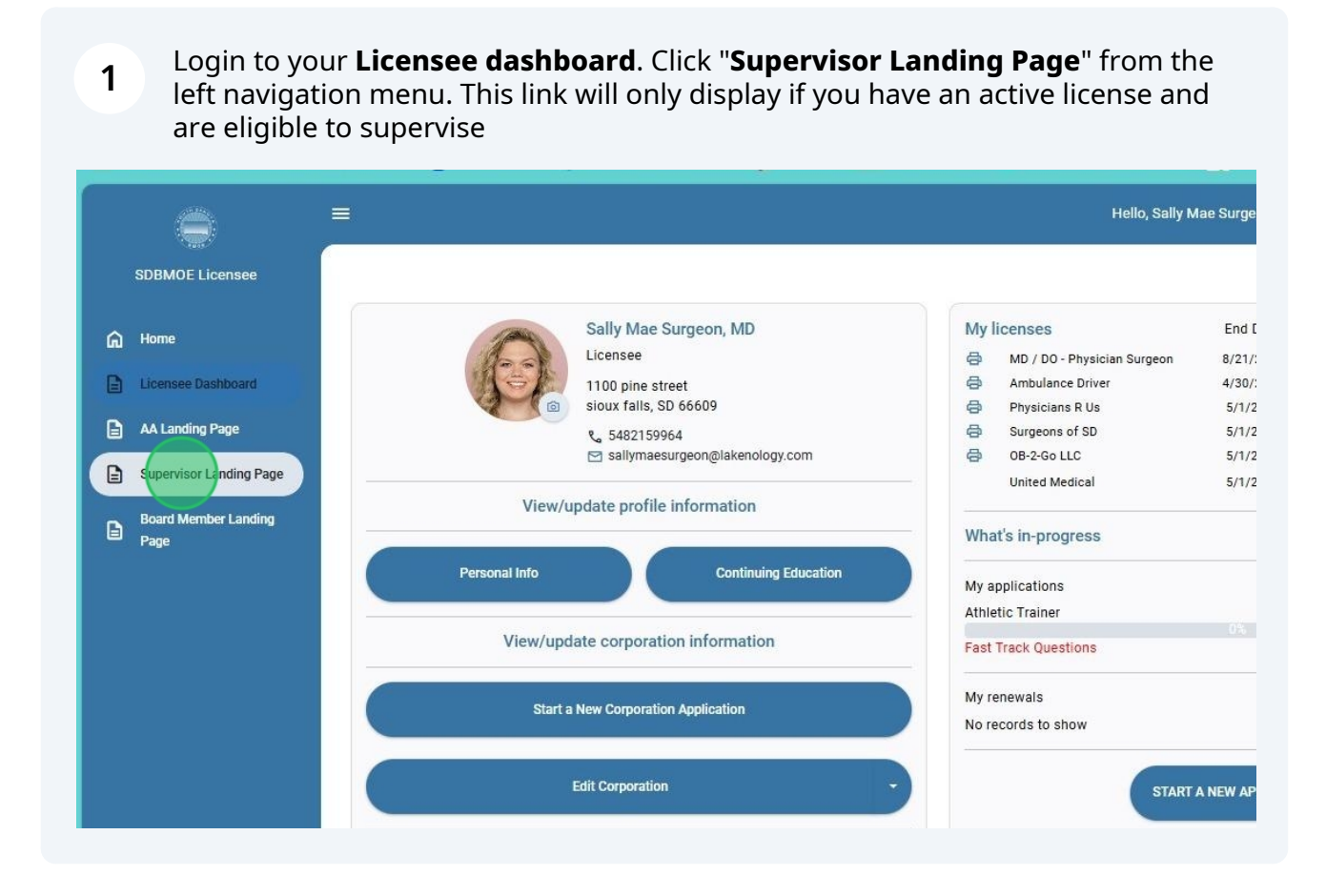

## Your **Supervisor Landing Page** displays all of your supervised licensees with approved and pending requests. Click "**Approve**" to review and accept a pending request.

Supervisor Landing Page Robert Michael Barney Barbara Pamela Public Patti Lynn LakeNology Odette OTTA Otaberger barneymjb@gmail.com I / 85 patti.barney@lakenology.com Athletic Trainer barbarapublic@lakenology-Odette-OTAberger@lakenologytest.com test.com Paramedic Athletic Trainer Approved Approved Approved Pending Delete Delete Delete Delete

2

Review the information submitted by the requesting licensee. Click "**Accept**" to approve the request. Click "**Reject"** to remove the request.

| arbar<br>rapub<br>om | <ul> <li>SDCL 36-29-1.1 provides that an athletic trainer shall perform under the direction of and under guidelines established by a physician licensed pursuant to chapter 36-4.</li> <li>Both the athletic trainer (AT) and the supervising physician must be licensed in South Dakota and have a board approved</li> </ul> |   |  |  |  |  |
|----------------------|----------------------------------------------------------------------------------------------------|---|--|--|--|--|
|                      | APPLICABLE LAWS                                                                                                    | I |  |  |  |  |
|                      | In accordance with <u>SDCL 36-29-1.1</u> The practice of athletic training is the care, treatment, and prevention, under the direction of and under guidelines established by a physician licensed pursuant to chapter 36-4, of athletic injuries, illnesses, or conditions.                                                  | I |  |  |  |  |
|                      | NAME AT: Odette OTTA Otaberger<br>EMAIL: Odette-OTAberger@lakenology.com<br>NAME SUPERVISING PHYSICIAN: Sally Mae Surgeon, MD                                                                                                    | l |  |  |  |  |
|                      | EMAIL: sallymaesurgeon@lakenology.com Date: 09/04/2024                                                                                                    | I |  |  |  |  |
|                      | Reject                                                                                                    | I |  |  |  |  |

4 The licensee status changes from "**Pending" to "Approved"** after acceptance. When rejected, the licensee no longer appears on the display and the request is no longer valid. Click "**Delete**" to remove an existing supervision relationship

|   | SDBMOE Licensee              |                         |                                                    |                                                      |                                                       |
|---|------------------------------|-------------------------|----------------------------------------------------|------------------------------------------------------|-------------------------------------------------------|
| ଜ | Home                         | Supervisor Landing Page |                                                    |                                                      |                                                       |
| 6 | Licensee Dashboard           |                         |                                                    | -0                                                   | Α                                                     |
| G | AA Landing Page              |                         |                                                    |                                                      |                                                       |
|   | Supervisor Landing Page      | Robert Michael Barney   | Barbara Pamela Public<br>barbarapublic@lakenology- | Patti Lynn LakeNology<br>patti.barney@lakenology.com | Odette OTTA Otaberger<br>Odette-OTAberger@lakenology- |
| 8 | Board Member Landing<br>Page | 1/85<br>Approved        | test.com<br>Paramedic                              | Athletic Trainer<br>Approved                         | test.com<br>Athletic Trainer                          |
|   |                              | 🔟 Delete                | Delete                                             | 🗑 Delete                                             | Approved     Delete                                   |
|   |                              |                         |                                                    |                                                      |                                                       |
|   |                              |                         |                                                    |                                                      |                                                       |
|   |                              |                         |                                                    |                                                      |                                                       |
|   |                              |                         |                                                    |                                                      |                                                       |
|   |                              |                         |                                                    |                                                      |                                                       |
|   |                              |                         |                                                    |                                                      |                                                       |
|   |                              |                         |                                                    |                                                      |                                                       |

3

## 5 You are prompted "**Are you sure?**" prior to permanent deletion. Click "**Delete**" to proceed with ending the relationship

|                                                                |                                                                          | 2                                                                 | Search by Name   |
|----------------------------------------------------------------|--------------------------------------------------------------------------|-------------------------------------------------------------------|------------------|
| Barbara Pamela Public<br>barbarapublic@lakenology-<br>test.com | Patti Lynn LakeNology<br>patti.barney@lakenology.com<br>Athletic Trainer | Odette OTTA Otaberger<br>Odette-OTAberger@lakenology-<br>test.com | No results found |
| Paramedic                                                      | Approved                                                                 | Athletic Trainer                                                  |                  |
| Approved                                                       | Are vo                                                                   | u sure?                                                           |                  |
| Delete                                                         | Do you really want to<br>This process ca                                 | delete these records?                                             |                  |
|                                                                | Cancel                                                                   | Delete                                                            |                  |
|                                                                |                                                                          |                                                                   |                  |
|                                                                |                                                                          |                                                                   |                  |
|                                                                |                                                                          |                                                                   |                  |
|                                                                |                                                                          |                                                                   |                  |
|                                                                |                                                                          |                                                                   |                  |
|                                                                |                                                                          |                                                                   |                  |
|                                                                |                                                                          |                                                                   |                  |
|                                                                |                                                                          |                                                                   |                  |

A supervisor can also **initiate the request** to a licensee. Use the **Request a Licensee** section of the page on the right. Click the **dropdown arrow** to select the profession

| dbmoe.azurewebs 🗙 🚽                                         | H                      |                      |                         |          |        |    |   |   | ٥        | ×      |
|-------------------------------------------------------------|------------------------|----------------------|-------------------------|----------|--------|----|---|---|----------|--------|
|                                                             |                        |                      | $\Theta$ A <sup>N</sup> | ☆        | (3   中 | ל≡ | Ē | ~ |          |        |
| 🔊 ePZB Admin for per 🕯                                      | 📫 Irish Genealogy tool | 😂 Scribe   Workspace | G GOLO R                | esources |        |    | > | 0 | ther fav | orites |
| Hello, Sally Mae                                            | e Surgeon! Log out     |                      |                         |          |        |    |   |   |          |        |
|                                                             |                        |                      |                         |          |        |    |   |   |          |        |
|                                                             |                        | Req                  | uest a Licens           | see      |        |    |   |   |          |        |
|                                                             |                        |                      | Select Profession       |          |        |    |   |   |          |        |
|                                                             |                        | 5                    | Search by Name          |          |        |    |   |   | Q        | 1      |
| A Otaberger                                                 |                        | No                   | results found           |          |        |    |   |   |          |        |
| r@lakenology-                                               |                        |                      |                         |          |        |    |   |   |          |        |
| oved                                                        |                        |                      |                         |          |        |    |   |   |          |        |
| lelete                                                      |                        |                      |                         |          |        |    |   |   |          |        |
|                                                             |                        |                      |                         |          |        |    |   |   |          |        |
| A Otaberger<br>r@lakenology-<br>: Trainer<br>oved<br>Helete |                        | No                   | results found           |          |        |    |   |   |          |        |

6

7 A supervisor can also **initiate the request** to a licensee. Use the **Request a Licensee** section of the page on the right. Use the "**Dropdown Select**" feature to choose the profession

|                    | Select Profession   | • |
|--------------------|---------------------|---|
|                    | AT-Athletic Trainer | Î |
| berger<br>enology- | EMTI85-1 / 85       |   |
|                    | EMT/ALS-Paramedic   |   |
|                    |                     |   |
|                    |                     |   |
|                    |                     |   |

8 A list of licensees is displayed. Click the "**+ icon**" to select and request to supervise that licensee. If you want to limit the search results, enter a **partial or full name** in the "**Search by Name**" box. Click the "**Search**" icon.

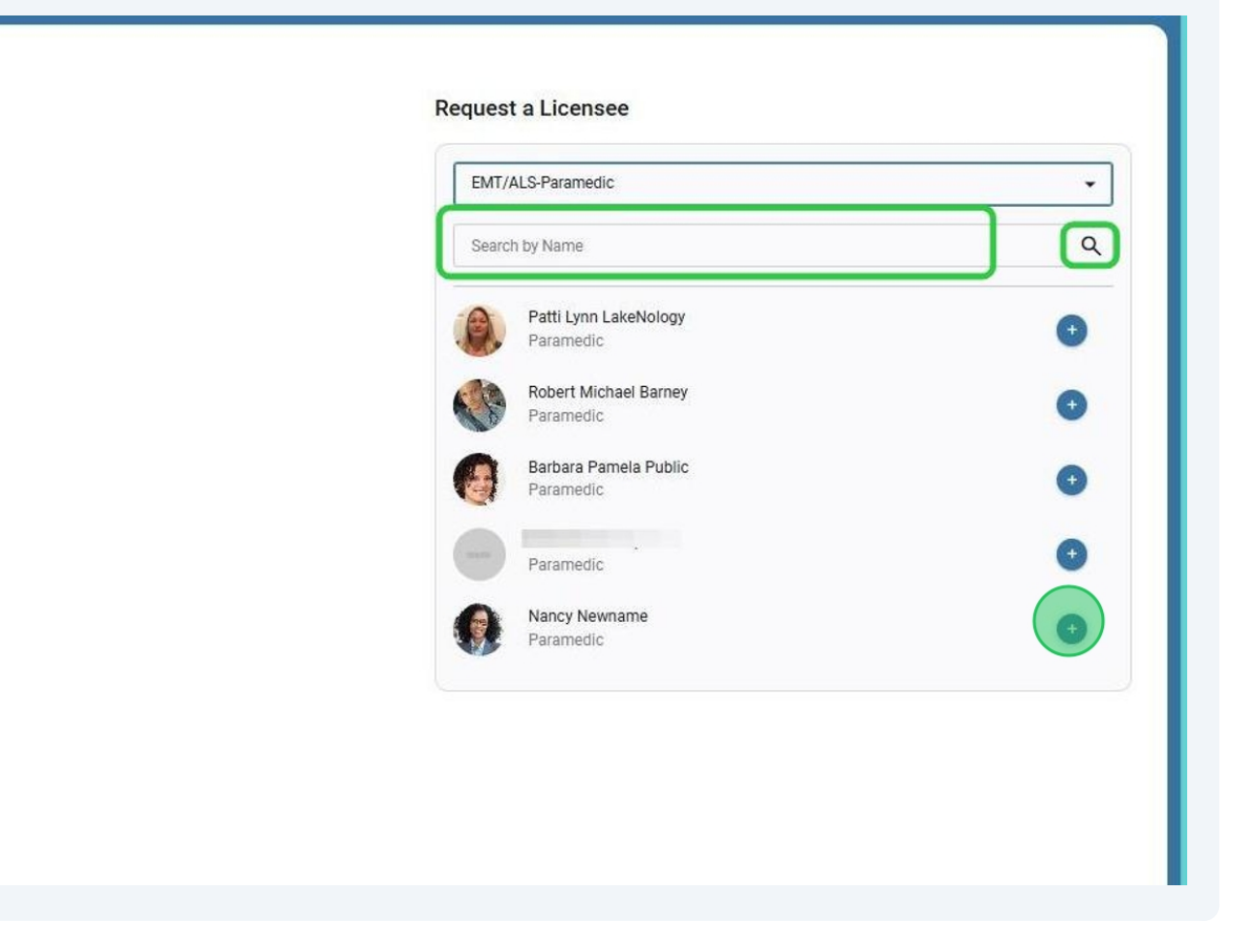

9

After selecting a licensee, you are prompted to complete the supervision agreement form. Review the terms and conditions and **Enter ALL required information**. Click to "**check the box**". Click "**Accept**" to send your request to the licensee for approval.

| Approved   | board office before pra  | cticing in South Dakota.                           |    | Robert Michael Barney<br>Paramedic |
|------------|--------------------------|----------------------------------------------------|----|------------------------------------|
| III Delote | PRACTICE LOCATIO         | ON INFORMATION                                     |    | Barbara Pamela Public              |
| U Delete   | Employer Name:           | west shore medical center                          |    | Paramedic                          |
|            | Employer Address:        | 8827 West Leone Drive                              |    | Kassie Jo Campbell<br>Paramedic    |
|            | Employer Phone:          | 8605551212                                         |    | Nancy Newname                      |
|            | Employer Email:          | surgeonsallymae@lakenology-test.com                |    | Paramedic                          |
|            | EMS LICENSEE: Nancy N    | ewname                                             |    |                                    |
|            | SUPERVISING PROVIDER     | : Sally Mae Surgeon, MD                            |    |                                    |
|            | Date: 09/18/2024         | ð                                                  |    |                                    |
|            | I agree to supervise, ol | oserve, direct, and review the EMS licensee's work |    |                                    |
|            |                          | Reject                                             |    |                                    |
|            |                          |                                                    | 1. |                                    |
|            |                          |                                                    |    |                                    |
|            |                          |                                                    |    |                                    |
|            |                          |                                                    |    |                                    |

**10** The requested licensee now appears on your page as "**Pending**". The status will change to "**Approved**" once the licensee logs in and accepts your request.

| Nancy Newname            |  |
|--------------------------|--|
| newnamenancy@lakenology- |  |
| test.com                 |  |
| Paramedic                |  |
| Pending                  |  |
| Delete                   |  |
|                          |  |
|                          |  |
|                          |  |
|                          |  |
|                          |  |
|                          |  |
|                          |  |